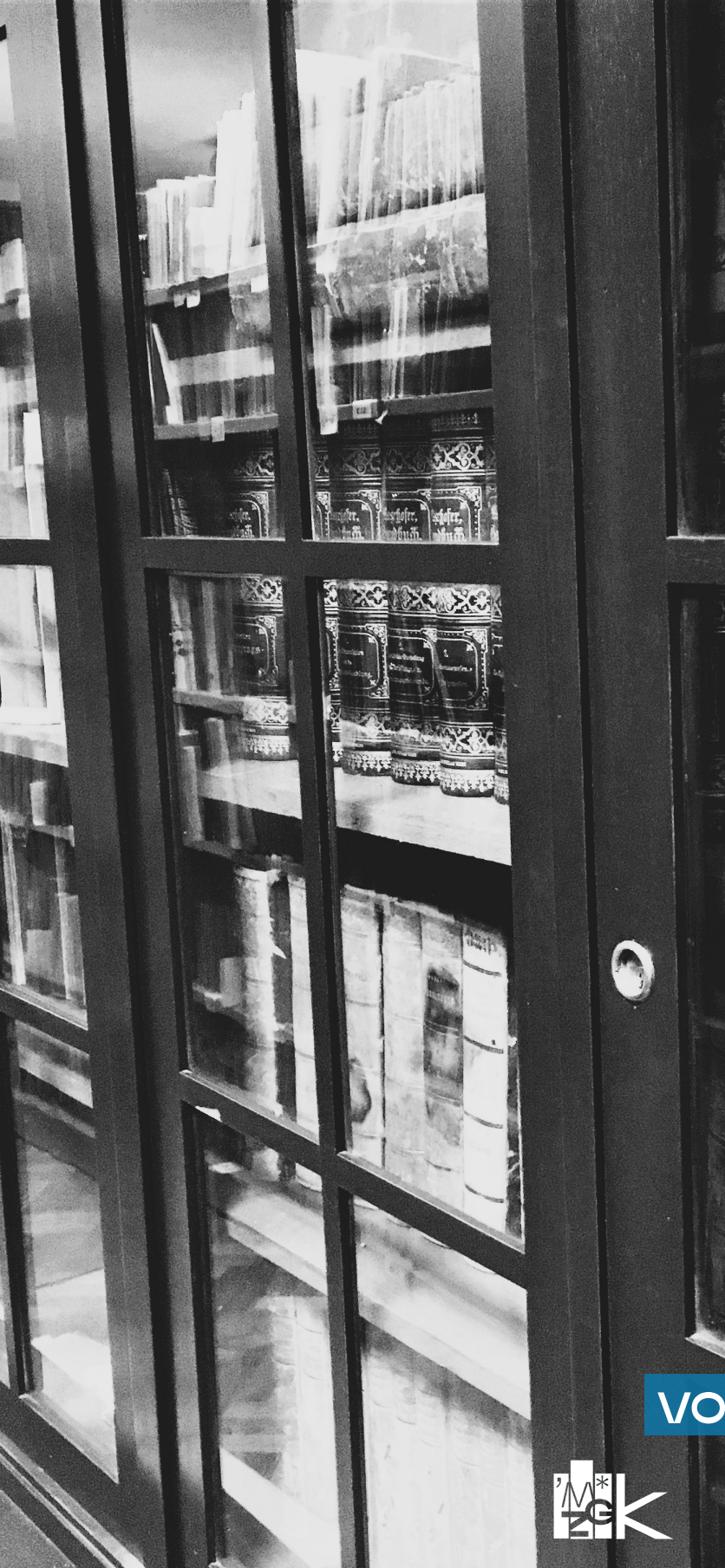

# KNJIŽNICA MUZEJA GRADA ZAGREBA

VODIČ ZA KORISNIKE

Index.

PT- , (PT+1+1+

### IMPRESUM

Knjižnica Muzeja grada Zagreba Vodič za korisnike

Muzej grada Zagreba, 2025. za nakladnika: dr. sc. Aleksandra Berberih Slana Priredila i oblikovala: Milena Bušić

Ovaj priručnik objavljen je u elektroničkom obliku na mrežnim stranicima MGZ-a.

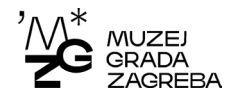

# SADRŽAJ

| Kako do Knjižnice                       | 4  |
|-----------------------------------------|----|
| Pojmovi za lakše snalaženje u knjižnici | 5  |
| Usluge Knjižnice                        | 6  |
| Mrežni katalog Knjižnice                | 12 |
| Digitalna zbirka Knjižnice              | 17 |
| Prava i obaveze korisnika               | 18 |

# KAKO DO KNJIŽNICE?

#### Adresa:

Muzej grada Zagreba Knjižnica (2. kat) Opatička ulica 20 HR-10000 Zagreb

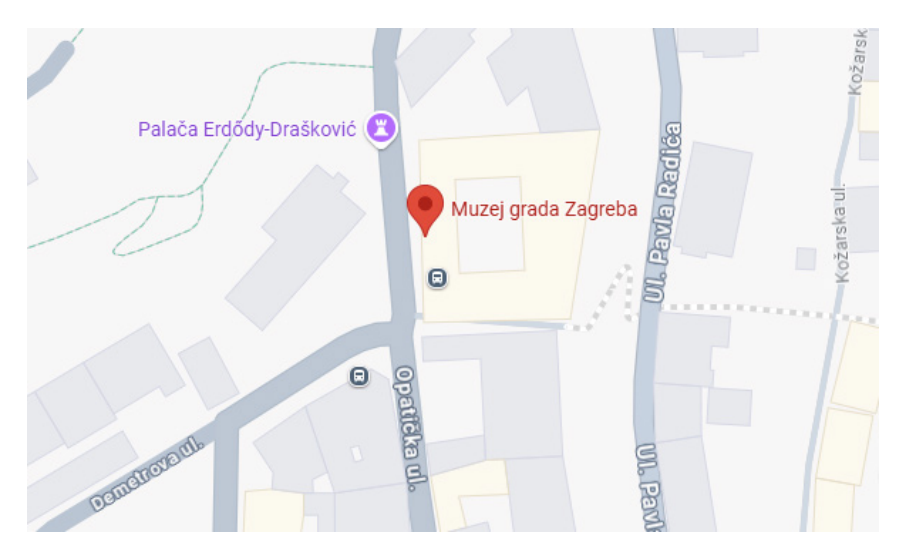

#### Kako stići javnim prijevozom?

Najbliže tramvajske postaje su na Trgu bana Jelačića, Ilici i Frankopanskoj ulici, zatim šetnja Radićevom ili Mesničkom (5 minuta). K tome, vozi i uspinjača iz Tomićeve ulice, svakih 10 minuta. Do Muzeja vozi i ZET-ov minibus svakih pola sata s Trga bana Jelačića i od garaže Tuškanac.

Telefon: +38514851361 E-mail: <u>mbusic@mgz.hr</u>

#### **MREŽNE STRANICE:**

https://www.mgz.hr/hr/odjeli/knjiznica/ https://library.foi.hr/lib/index.php?B=1440

#### **MOBILNA APLIKACIJA:**

https://library.foi.hr/metelgrad/index.php?type=newsdet&item=2788

# POJMOVI ZA LAKŠE SNALAŽENJE U KNJIŽNICI

Mrežni katalog knjižnice (OPAC – Online Public Access Catalog) je katalog knjižnične građe koju posjeduje knjižnica, a sređen je po određenom kriteriju.

Skupni mrežni katalog okuplja mrežne kataloge nekoliko knjižnica.

**Knjižnični fond** je sva knjižnična građa jedne knjižnice (monografije, časopisi, elektronička građa, zemljopisne karte, notni zapisi i drugo).

Raznovrsnost građe uvjetuje unutarnju podjelu knjižničnoga fonda pa se on organizira u **knjižnične zbirke**. Podjela se provodi prema vrsti građe i prema sadržajima koji su zastupljeni.

**UDK (Univerzalna decimalna klasifikacija)** je opća knjižnična klasifikacijska shema koja služi za organizaciju informacija. UDK dijeli sveukupno ljudsko znanje na deset razreda, označenih brojkama od 0 do 9, koji se onda dijele, granaju i razrađuju. Koristi se u svim vrstama knjižnica za označavanje i pronalaženje građe po predmetu te za smještaj građe na policama.

Signatura je oznaka koja određuje mjesto publikacije (adresu) knjige na polici. Građa je u Knjižnici MGZ-a raspoređena u zbirkama prema n. c. (tekućem broju). Inventarni broj je jedinstveni broj primjerka građe u inventaru knjižnice. ID broj je broj bibliografskog zapisa.

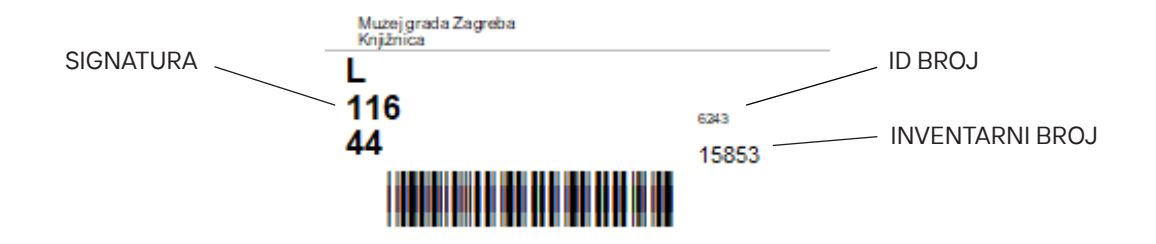

# USLUGE KNJIŽNICE

Tradicionalne i mrežne usluge Knjižnice MGZ-a razvijene su na temelju potreba njezinih korisnika. Cilj mrežnih usluga je omogućiti korisnicima pristup relevantnim informacijama s bilo kojeg mjesta i u bilo koje vrijeme.

#### Besplatno članstvo

Knjižnica MGZ-a ima unutarnje (djelatnici MGZ-a) i vanjske korisnike. Članstvo u knjižnici je besplatno.

Djelatnici MGZ-a zasnivanjem radnog odnosa postaju članovi knjižnice, uz obavezan upis u sustav članstva, čime postaju registrirani članovi knjižnice. Njihovo članstvo prestaje prestankom radnog odnosa ili umirovljenjem.

Vanjski korisnici su privremeni korisnici i vode se u posebnoj evidenciji privremenih članova.

#### Posudba knjižnične građe

Unutarnji korisnici (djelatnici MGZ-a) posuđuju knjižničnu građu izvan prostora knjižnice, dok vanjski korisnici građu posuđuju za korištenje u prostoru čitaonice.

#### Mrežni katalog knjižnice

<u>Mrežni katalog Knjižnice MGZ-a (OPAC - Online Public Access Catalog)</u> dostupan je s bilo kojeg mjesta i u bilo koje vrijeme te pruža informacije o fondu knjižnice i raspoloživosti primjeraka.

#### Korisnička stranica

Korisnička stranica namijenjena je registriranim korisnicima knjižnice. Pristupa joj se na <u>mrežnoj</u> <u>stranici kataloga knjižnice</u>, gore desno. Pristup je moguć pomoću korisničkog imena i lozinke. Korisničko ime je adresa elektroničke pošte koju je korisnik naveo prilikom upisa u modulu članstva.

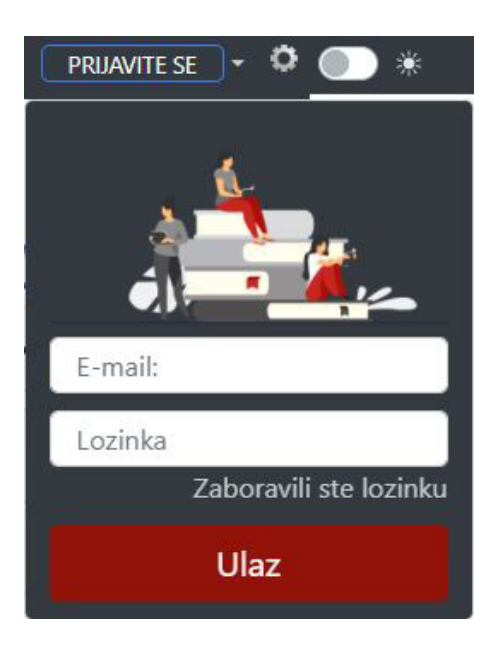

Korisnička stranica sadrži korisnikovu digitalnu iskaznicu. Svaki korisnik može uređivati svoj korisnički profil, rezervirati građu, izraditi listu želja, vidjeti popis knjiga koje trenutno čita, pregledati arhivu svoje posudbe i preporuke za čitanje, pretraživati katalog knjižnice, čitati e-knjige.

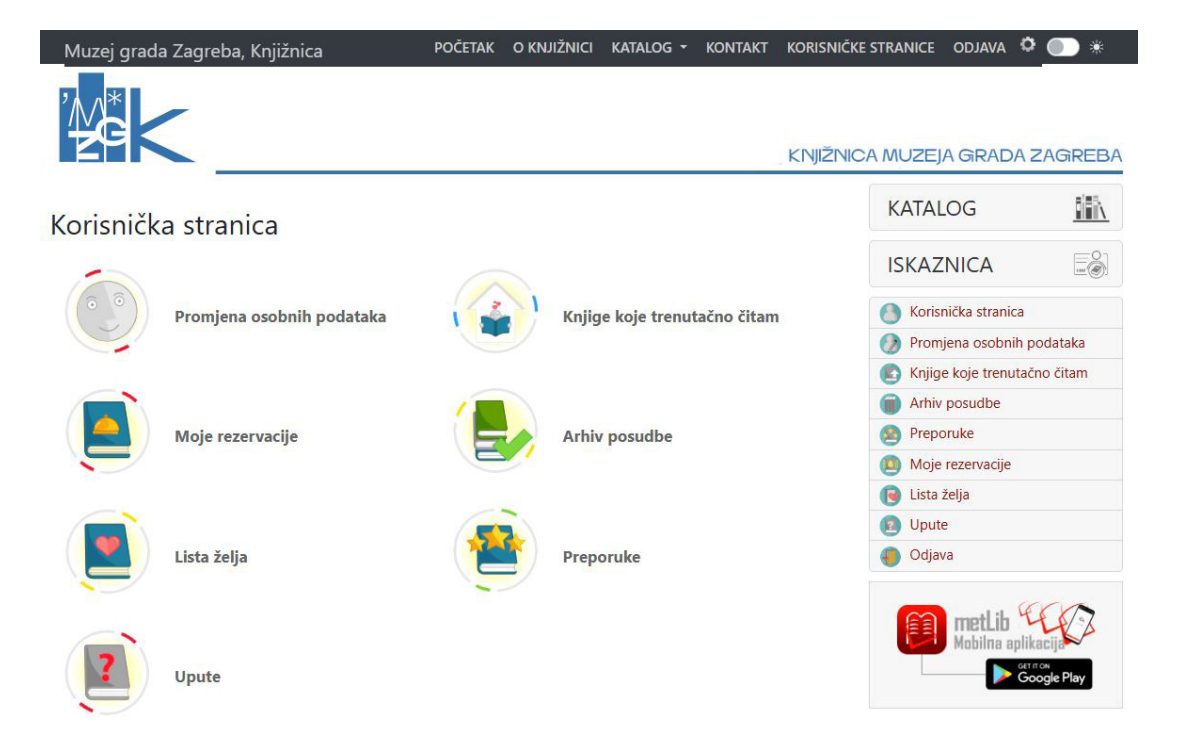

Mobilna aplikacija metLib

Aplikacija omogućuje pregledavanje i korištenje korisničke stranice u mobilnom okruženju. Za pristupanje se koriste isti podaci kao i kod pristupanja korisničkom računu u desktop okruženju. Aplikacija je besplatno dostupna u trgovini s aplikacijama <u>Google Play Store</u>, <u>Apple App Store</u> i Huawei AppGallery.

#### Rezervacija knjižnične građe

Korisnici mogu rezervirati knjižničnu građu.

Rezervacija je moguća osobno u knjižnici, telefonom, elektroničkom poštom, ispunjavanjem zahtjeva ili direktno iz <u>mrežnog kataloga knjižnice</u>.

Vanjski korisnici popunjavanjem i slanjem <u>Zahtjeva za uvid u knjižničnu građu</u> rezerviraju građu za pregledavanje, ako je građa dostupna.

Putem mrežnoga kataloga građu mogu rezervirati isključivo korisnici registrirani u modulu članstva u sustavu MetelWin.

#### Primjer direktne rezervacije putem mrežnoga kataloga:

U katalogu pronađemo publikaciju koja nas zanima.

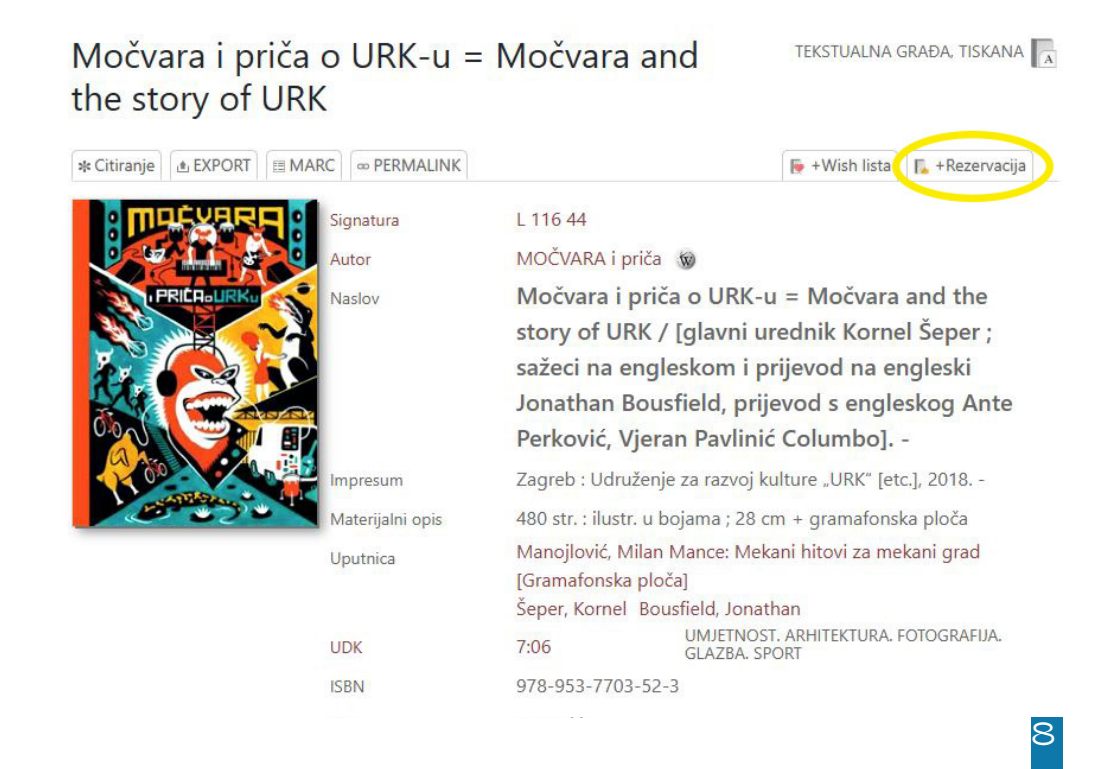

Publikaciju rezerviramo klikom na ikonu Rezervacija. Nakon klika na ikonu Rezervacija, otvara se prozor za prijavu korisnika.

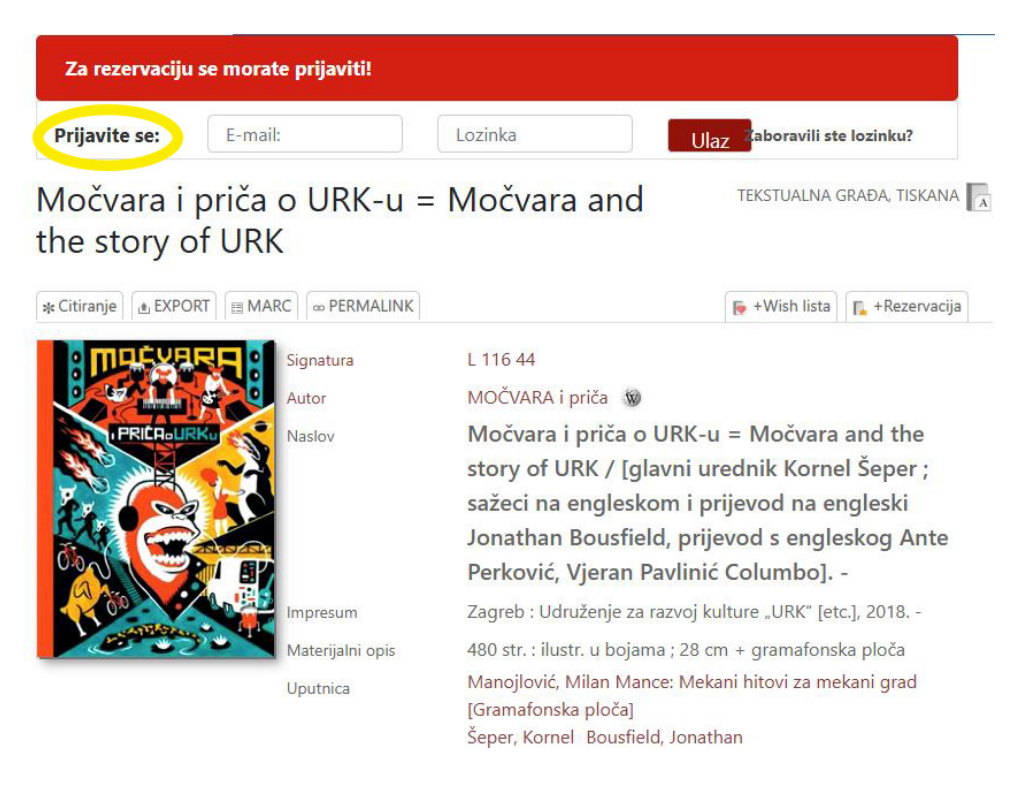

Nakon prijave korisnika otvara se korisnikov račun s publikacijom koju smo odabrali. Kako bismo rezervirali odabranu publikaciju, još jednom moramo kliknuti na ikonu **Rezerviraj.** 

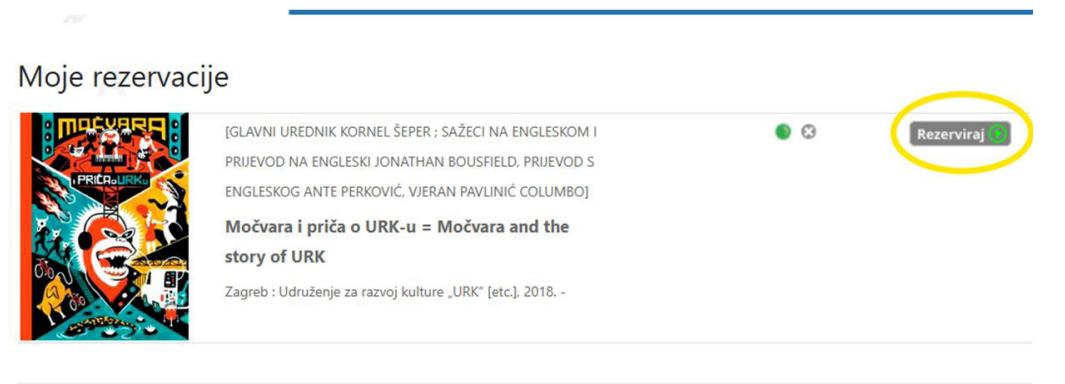

Za odbijanje rezervacije obrišite traženu rezervaciju na gumb X.

Nakon rezervacije korisnik će dobiti potvrdu rezervacije. Kada je tražena publikacija slobodna, korisnik će dobiti obavijest o slobodnom primjerku i roku preuzimanja. Rok za preuzimanje rezervirane građe je dva (2) radna dana od primitka obavijesti. Ako korisnik ne preuzme rezerviranu građu u propisanom roku, građa se posuđuje sljedećem korisniku. Korisnik ima pravo otkazati rezervaciju.

#### Međuknjižnična posudba

Međuknjižnična posudba je usluga posudbe knjižnične građe iz knjižnica u Hrvatskoj i inozemstvu. Usluga je namijenjena unutarnjim korisnicima knjižnice. Rok i cijenu posudbe određuje knjižnica koja građu posuđuje. Korisnik knjižnici šalje zahtjev za međuknjižničnu posudbu.

#### Digitalizacija na zahtjev

Korisnici kojima je potrebno poglavlje ili članak, koji nisu digitalni ili digitalizirani, šalju zahtjev na e-mail <u>mbusic@mgz.hr</u>. Knjižnica u najkraćem roku dostavlja digitalizirane materijale u pdf formatu na korisnikovu e-mail adresu. Usluga je dostupna za dokumente opsega do 30 stranica.

#### Osobni knjižničar – usluga tematskog pretraživanja

U okviru informacijsko-referalnog rada knjižnica pruža uslugu tematskog pretraživanja, s fokusom na Zagreb i povezane teme. Za korištenje ove usluge vanjski korisnici trebaju ispuniti <u>Zahtjev za tematskim pretraživanjem</u> koji je dostupan u na mrežnoj stranici knjižnice i mrežnoj stranici kataloga knjižnice.

#### Čitaonički resursi

Vanjski korisnici posuđuju knjižničnu građu za rad u čitaonici u kojoj se nalaze dva radna mjesta za korisnike. Korisnicima je u prostoru čitaonice dostupno računalo s pristupom internetu i A3 skener za knjige. Korisnici se također mogu služiti vlastitim prijenosnim računalom s besplatnim pristupom bežičnoj mreži.

#### E-knjige

Knjižnica prikuplja i evidentira e-knjige. Publikacije koje su u otvorenom pristupu mogu pregle-

davati svi koji pristupe mrežnom katalogu knjižnice. Pregledavanje e-knjiga koje se ne nalaze u otvorenom pristupu omogućeno je isključivo registriranim članovima knjižnice, uz prijavu s korisničkim imenom i lozinkom.

#### Digitalna zbirka Knjižnice Muzeja grada Zagreba

Knjižnica digitalizira građu, stoga je korisnicima na raspolaganju <u>Digitalna zbirka MGZ-a</u>, koja se neprestano nadopunjuje novim naslovima monografija, serijskih publikacija, sitnog tiska i dr.

#### Digitalni izvori

Korisnicima je na raspolaganju izbor <u>digitalnih izvora</u>, odnosno popisi s poveznicama i opisima portala i zbirki digitalne kulturne baštine, portala s e-knjigama i časopisima u otvorenom/ djelomično otvorenom pristupu, bibliografskih i referentnih baza.

#### Pregledavanje Arhive Večernjeg lista

Knjižnica je pretplaćena na digitalnu <u>Arhivu Večernjeg lista</u>, u kojoj je moguće pregledavanje starih brojeva i izdanja Večernjeg lista. Unutarnji korisnici mogu u knjižnici zatražiti pristupne podatke (korisničko ime i lozinku), dok je vanjskim korisnicima omogućeno pregledavanje na računalu u knjižnici.

#### Knjižnični blic-bilten

Obavijesti o prinovama u knjižnici i knjižničnim uslugama periodično se šalju na elektroničke adrese djelatnika MGZ-a.

# MREŽNI KATALOG KNJIŽNICE

#### Što je u katalogu?

Osim pretraživanja bibliografskih zapisa za građu iz fonda Knjižnice MGZ-a, katalog nudi i mogućnosti pregledavanja građe prema više različitih kriterija.

U desnom izborniku ponuđen je pregled novih naslova u knjižnici, abecedni pregled naslova, pregled prema autorskim odrednicama, godinama izdanja, nakladničkim cjelinama, prema UDK oznakama i prema predmetnicama. Ove mogućnosti smještene su u desnom izborniku. Građu je moguće pregledavati i prema kriteriju vrste građe i to u izborniku lijevo.

Na mrežnim stranicama kataloga dostupno je i sljedeće:

- · Informacije o knjižnici (O Knjižnici, Kontakt)
- Novosti
- Upute za pretraživanje kataloga
- Poveznice na različite sadržaje (e-izvore i sl.)

#### Čime je dodatno obogaćen pojedini bibliografski zapis?

- Anotacija (kratki sadržaj), slika omota ili naslovnice, poveznica autorske odrednice na Wikipediju, citiranje bibliografske jedinice
- Poveznica na cjeloviti sadržaj online, ako je dostupan, npr. poveznica na Hrčak za časopise, na Google books, različite digitalizirane zbirke i dr.
- Uslugu rezervacije primjerka za posudbu
- · Dodavanje naslova u listu želja/favorita

#### Kako provjeriti status željene građe?

Ispod kataložnog opisa pojedinog naslova građe nalazi se popis primjeraka te je vidljivo je li primjerak dostupan ili je posuđen.

| * Citiranje            | L EXPORT      | I MARC | © PERMALINK                  |                                                                                                    | 뒑 +Wish lista                          | F. +Rezervacija |  |  |  |  |  |  |
|------------------------|---------------|--------|------------------------------|----------------------------------------------------------------------------------------------------|----------------------------------------|-----------------|--|--|--|--|--|--|
| PLANINA<br>iznad grada |               |        | ignatura<br>Nutor<br>Jaslov  | K 26 63<br>Barbaric, Mihaela 🐨<br>Planina iznad grada : katalog izložbe / [au<br>teksta] Mihaela Barbaric i Lea Kasabašić. |                                        |                 |  |  |  |  |  |  |
|                        | TALOG IZLOZBE | Ir     | mpresum                      | Zagreb : Državni arhiv u Zagrebu, 2024. ([Zagreb] : Ars kopija).<br>-<br>32 str. : ilustr. ; 21 cm<br>Kasabašić, Lea       |                                        |                 |  |  |  |  |  |  |
|                        |               |        | Aaterijalni opis<br>Jputnica |                                                                                                    |                                        |                 |  |  |  |  |  |  |
| The at                 | inter-        |        | JDK                          | 796.5 PLANINARENJE. ALPINIZAM. TURIZA                                                                                      |                                        |                 |  |  |  |  |  |  |
| 7.00                   |               |        |                              | 908(234Medvednica)                                                                                                    |                                        |                 |  |  |  |  |  |  |
| ZAU                    | SKADIENSIA    |        |                              | 908(497.521.2)                                                                                                    |                                        |                 |  |  |  |  |  |  |
|                        |               | 15     | SBN                          | 9789537660147                                                                                                    |                                        |                 |  |  |  |  |  |  |
|                        |               | J      | ezik                         | Hrvatski                                                                                                    | d                                      |                 |  |  |  |  |  |  |
|                        |               |        | Japomena                     | Katalog izložbe otvorene 1                                                                                                 | ne 11. lipnja - 31. 12. 2014. u hotelu |                 |  |  |  |  |  |  |
|                        |               |        |                              | Tomislavov dom na Sljeme                                                                                                   | enu Nakl. 150 prim                     | j.              |  |  |  |  |  |  |
|                        |               |        |                              | Kazalo.                                                                                                    |                                        |                 |  |  |  |  |  |  |
|                        |               |        |                              |                                                                                                    |                                        |                 |  |  |  |  |  |  |

```
KLJUČNE RIJEČI
```

| > DRŽAVNI ARH | HIV U ZAGREBU - IZLOŽBE | MEDVEDNICA | SLJEME | > ZAGREB -       | PLANINARENJE     | > ZAGREB   | - IZLETNIŠTVO |         |
|---------------|-------------------------|------------|--------|------------------|------------------|------------|---------------|---------|
| ZAGREPČANI    | - SLOBODNO VRIJEME      |            |        |                  |                  |            |               |         |
| INV.BR        | INFO                    | SIGNATU    | RA     | Z                | BIRKA            |            | POLICA        |         |
| 16015         | Dostupno                | K 26 63    |        | I                | Bibliografija Za | grabiensia | К             |         |
| 16016         | Dostupno                | K 26 63    |        | Bibliografija Za | grabiensia K     | К          |               |         |
|               |                         |            |        |                  |                  |            |               | UKUPNO: |

#### Što nije u katalogu?

Dio fonda nije računalno obrađen pa katalog na listićima pruža uvid u taj dio fonda. Radi se kontinuirano na obradi građe nabavljene prije 1998. godine.

Svi naslovi časopisa također nisu još računalno obrađeni. Članci časopisa minimalno i selektivno su zastupljeni u katalogu, pa članke prema citatu treba tražiti prema naslovu časopisa.

#### Kako pretraživati katalog?

Unosom riječi u polje za upis traženog zahtjeva i klikom na znak za pretragu pokreće se pretraživanje i ispisuju se rezultati.

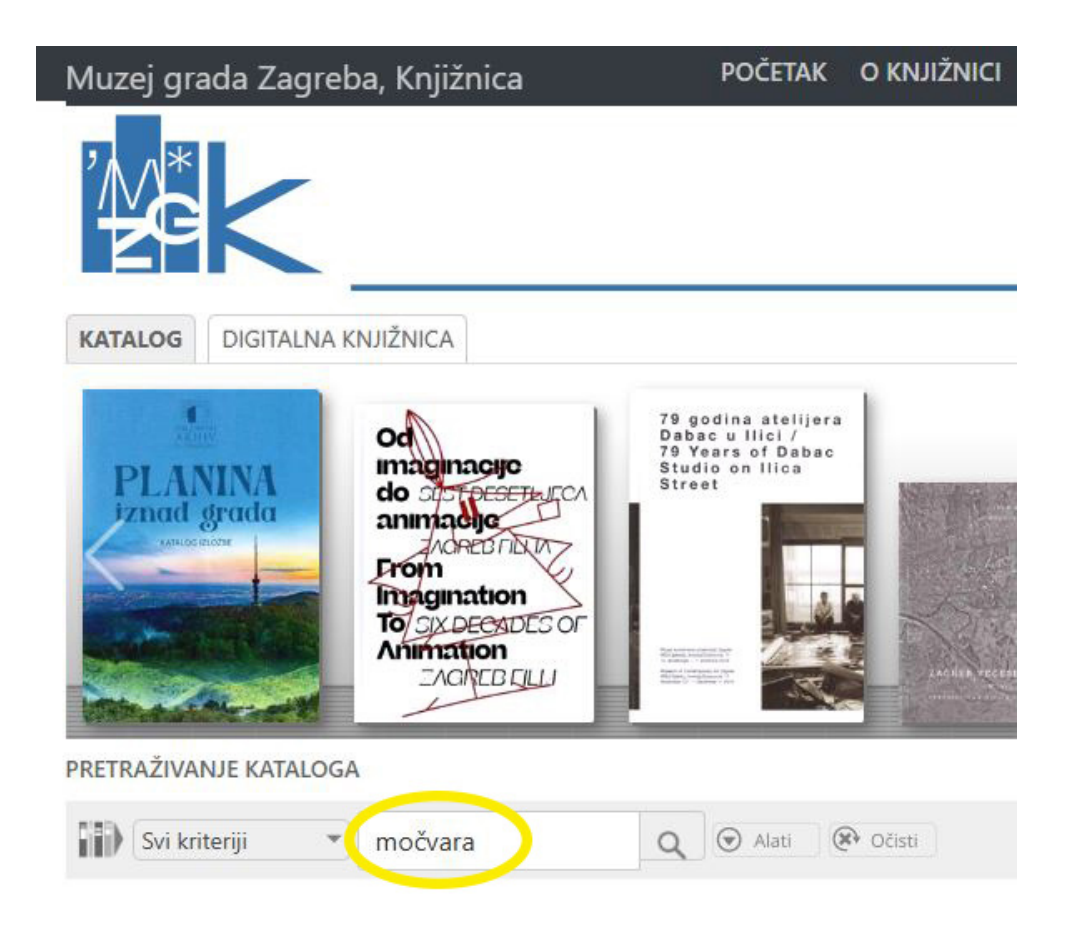

S početnom postavkom "Svi kriteriji" pretraživanje se vrši unutar svih podataka (glavni zapis, ključne riječi...).

Unošenjem riječi u polje za upit tražit će se bibliografski zapisi u kojima se nalaze sve upisane riječi.

Tekst koji tražimo može biti dio riječi, cijela riječ ili nekoliko kombinacija riječi odvojenih razmakom. Rezultat je jedno ili više djela koja po sistemu "like"' (svi nazivi koji sadrže niz upisanih znakova, a minimalno dva znaka) zadovoljavaju traženi uvjet upisan u bilo kojoj kombinaciji upita.

Radi lakšeg pronalaženja poželjno je upisati dio naslova koji asocira na riječ u naslovu

koja je manje zastupljena u jezičnom izražavanju. Nije poželjno pisati cijeli naslov djela nego jednu riječ ili samo dio riječi.

Ukoliko umjesto razmaka upišemo znak za minus (-) rezultat neće sadržavati riječ koja slijedi ('not like').

Velika i mala slova tretiraju se jednako.

| Močvara i priča<br>the story of URI      | and <sup>T</sup> | TEKSTUALNA GRAĐA, TISKANA                                                                                                    |                                                                            |                                               |                                                     |  |  |
|------------------------------------------|------------------|----------------------------------------------------------------------------------------------------|----------------------------------------------------------------------------|-----------------------------------------------|-----------------------------------------------------|--|--|
| * Citiranje                              | RC DERMALINK     |                                                                                                    | <b>I</b>                                                                   | +Wish lista                                   | 🖡 + Rezervacija                                     |  |  |
|                                          | Signatura        | L 116 44                                                                                                    |                                                                            |                                               |                                                     |  |  |
|                                          | Autor            | MOČVARA i pi                                                                                                    | iča 饭                                                                      |                                               |                                                     |  |  |
| PREPARE                                  | Naslov           | Močvara i priča o URK-u = Močvara and the<br>story of URK / [glavni urednik Kornel Šeper<br>sažeci na engleskom i prijevod na engleski<br>Jonathan Bousfield, prijevod s engleskog A<br>Perković Vieran Pavlinić Columbol - |                                                                            |                                               |                                                     |  |  |
| 1 10 10 10 10 10 10 10 10 10 10 10 10 10 | Impresum         | Zagreb : Udruž                                                                                                    | tenje za razvoj kultur                                                     | re "URK" [et                                  | c.], 2018                                           |  |  |
| Contraction of the                       | Materijalni opis | 480 str. : ilustr. u bojama ; 28 cm + gramafonska ploča                                                                                                    |                                                                            |                                               |                                                     |  |  |
|                                          | Uputnica         | Manojlović, M<br>[Gramafonska<br>Šeper, Kornel                                                                                                    | ilan Mance: Mekani I<br>ploča]<br>Bousfield, Jonathan                      | hitovi za me                                  | kani grad                                           |  |  |
|                                          | UDK              | 7:06                                                                                                    | UMJETNOST. AR<br>GLAZBA. SPORT                                             | HITEKTURA. F                                  | OTOGRAFIJA.                                         |  |  |
|                                          | ISBN             | 978-953-7703                                                                                                    | -52-3                                                                      |                                               |                                                     |  |  |
|                                          | Jezik            | Hrvatski                                                                                                    |                                                                            |                                               |                                                     |  |  |
|                                          | Napomena         | Tekst na hrv. i                                                                                                    | engl. jeziku.                                                              |                                               |                                                     |  |  |
|                                          |                  | Kazalo.                                                                                                    |                                                                            |                                               |                                                     |  |  |
|                                          |                  | Klub Močvara<br>naovamo bili s<br>su se pozornic                                                                                                    | i Udruženje za razvo<br>u, i još uvijek jesu, sv<br>i predstavljali brojni | j kulture od<br>vojevrsni ink<br>domaći i svj | devedesetih<br>subator na čijoj<br>jetski umjetnici |  |  |
|                                          |                  | + Više                                                                                                    |                                                                            |                                               |                                                     |  |  |

#### KLJUČNE RIJEČI

| 3- GALERIJA ESCE - ZAGE   | REB SP  | ORIŠ, TOMISLAV   | » Ս[   | DRUŽENJE ZA RAZVOJ KI | ULTURE | - ZAGREB    | > PLAKATI - DIZAJNIRANJE   |          |
|---------------------------|---------|------------------|--------|-----------------------|--------|-------------|----------------------------|----------|
| KLUB MOČVARA (ZAGREB)     | MANOJ   | LOVIĆ, MILAN (MA | NCE)   | ≫ GLAZBA - KLUB       | MOČVAI | RA 3- KAZ   | ALIŠTE - KLUB MOČVARA      |          |
| ZLI BUBNJARI (GLAZBENA SK | (UPINA) | ALAVANJA, SLOE   | BODAN  | > CLUBBING - Z        | AGREB  | > NEZAVIS   | NA KULTURA – ZAGREB        |          |
| > PROGRAMI - KLUB         | DČVARA  | 3→ AKTIVISTIČK,  | A UMJE | TNOST - HRVATSKA      | 3∞ CE  | NTAR ZA ARH | IVIRANJE NAZAVISNE KULTURE | - ZAGREE |

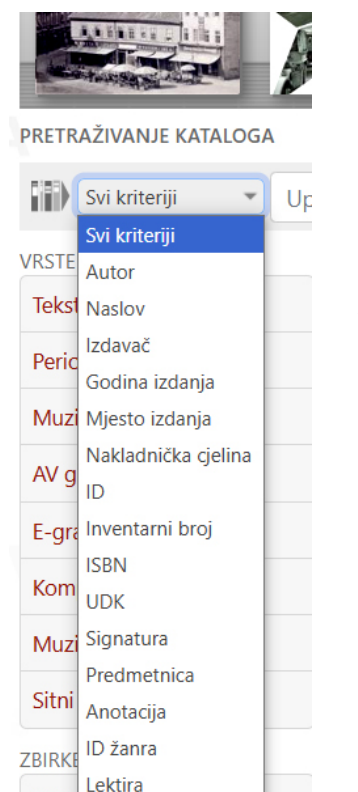

Pretraživanje se može suziti odabirom nekog od kriterija – klikom na polje Svi kriteriji otvara se padajući izbornik. Pretraživanje je moguće suziti na pretraživanje prema autoru, naslovu, izdavaču, godini i mjestu izdanja, nakladničkoj cjelini, predmetnicama, ISBN-u i dr.

#### PRETRAŽIVANJE KATALOGA

Pibl

| Svi kriteriji 🔹 Upiši         | 9            | 🕤 Alati 🛞 Očisti |                              |                  |       |
|-------------------------------|--------------|------------------|------------------------------|------------------|-------|
| Bilo gdje 🔹 Sve vrste građe 💌 | Svi jezici 🔹 | Sve zbirke       | <ul> <li>Izdanje:</li> </ul> | 1700 <b>-</b> Do | 2025- |
| Članci: Da Ne                 |              |                  |                              |                  |       |

Pretraživanje se dodatno može suziti ako odaberemo tipku Alati, čime se otvaraju polja u kojima se odabire pretraživanje suženo prema vrstama građe, prema jeziku, zbirkama, vremenu izdavanja, uključivanju članaka časopisa u pretragu. Također, tekst koji tražimo može biti dio riječi, cijela riječ ili nekoliko kombinacija riječi odvojenih razmakom.

# DIGITALNA ZBIRKA KNJIŽNICE

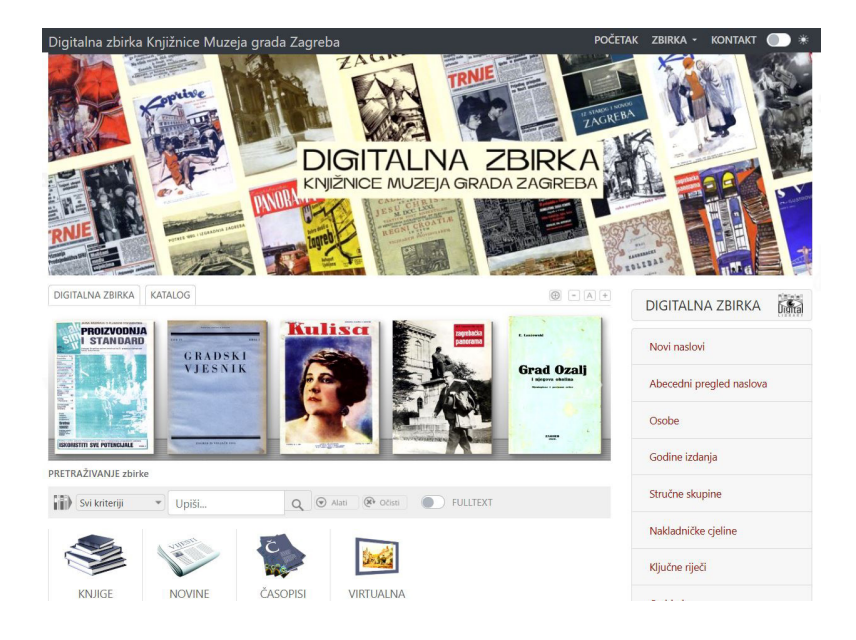

Od kraja 2022. godine dostupna je <u>Digitalna zbirka Knjižnice Muzeja grada Zagreba</u> koja neprestano raste i nadopunjuje se novim naslovima.

Jedinice građe raspoređene su prema vrsti – knjige, časopisi, novine, sitni tisak i dr., a dostupna je i virtualna izložba <u>115 izdanja – 115 godina</u>, kojom je predstavljena izdavačka djelatnost Muzeja grada Zagreba ( 115 obljetnica MGZ-a) te je tako dodatno promovirana Digitalna zbirka i njen sadržaj.

Pretraživanje mrežnog kataloga Digitalne zbirke funkcionira isto kao i pretraživanje mrežnog kataloga Knjižice.

Sva građa pretraživa je po metapodacima, a omogućeno je i pretraživanje po cijelom tekstu (fulltext search) svake pojedine jedinice građe.

Razvojem Digitalne zbirke korisnicima se omogućava udaljeni pristup pohranjenom sadržaju, a kulturni sadržaj disperzira se izvan granica knjižnice, muzeja, države. Kulturna baština izravno postaje dostupnija svim zainteresiranim korisnicima – djelatnicima Muzeja, pojedincima, istraživačima, ostalim ustanovama i svima zainteresiranima, a prezentacijom vlastitog fonda, povećava se vidljivosti kako muzejske knjižnice, tako i Muzeja. Osim toga, neposredno se štite i analogni izvornici.

# PRAVA I OBAVEZE KORISNIKA

#### Prava korisnika:

- služiti se cjelokupnom knjižničnom građom
- biti informiran o novonabavljenim knjigama i drugoj građi te o uslugama knjižnice
- predložiti nabavu građe i poboljšanje poslovanja s korisnicima
- tražiti informacije i konzultacije od stručnog osoblja knjižnice

#### Obaveze korisnika:

- pažljivo postupati s građom koja mu je dana na korištenje (zabranjeno je grubo listanje, savijanje i trganje listova, pisanje i podcrtavanje ili bilo kakvo označivanje i sl.)
- čuvati građu od oštećenja, gubljenja ili otuđenja
- pažljivo postupati s računalnom opremom koja mu stoji na raspolaganju u knjižnici
- korisnik je dužan nadoknaditi vrijednost nevraćene ili oštećene jedinice knjižnične građe plaćanjem njezine tržišne vrijednosti ili nabavom iste knjižnične jedinice.
- korisnik je dužan nadoknaditi štetu ako ošteti računalnu opremu i inventar kojim se koristi, u visini njihove tržišne vrijednosti.

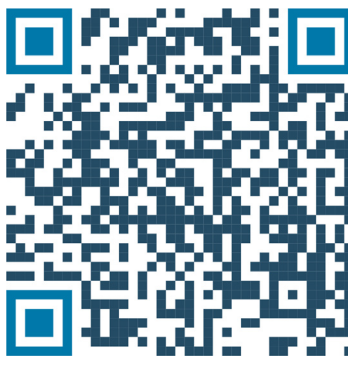

mrežna stranica knjižnice

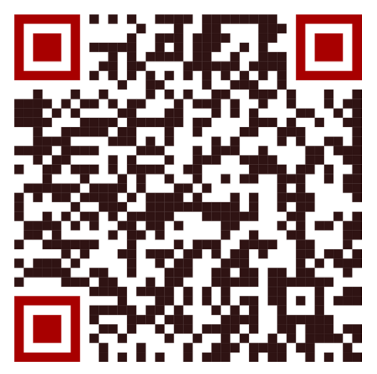

mrežna stranica kataloga knjižnice

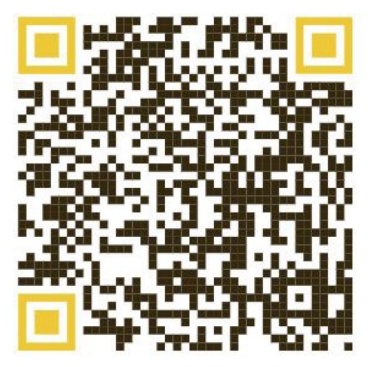

mrežna stranica digitalne zbirke knjižnice

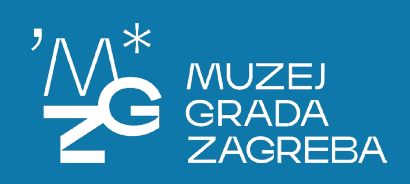